## 개인/보조 이메일로 OneLogin 설정

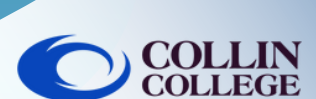

0

## 참고: 4 6자리 코드가 있으면 OneLogin 화면으로 돌아 스마트폰에 정기적으로 액세스할 수 없는 경우 아래 단 가서 코드를 입력하고 계속을 선택합니다. 계에 따라 개인/보조 이메일로 OneLogin을 설정할 수 있습니다. COLLIN 1 collin.edu 이메일과 비밀번호를 사용하여 https://collin.onelogin.com/ 에 로그인합니다. OneLogin Email 메시지가 표시되면 설정 시작을 클릭합니다. A confirmation code was sent to your email Enter your confirmation code FD233D Hide 2-factor authentication is required to secure your account. Try Again Begin Setur 2 5 OneLogin 이메일 인증을 선택합니다. 브라우저에 OneLogin 확장을 추가하라는 메시지 가 표시될 수 있습니다. OneLogin 확장 추가(선 택 가능한 경우)를 선택하거나 건너뛰기를 선택할 Select Authentication Factor 수 있습니다. **OneLogin Protect** +Add OneLogin extension skip or OneLogin Email +6 3 개인/보조 이메일로 이동하여 6자리 코드를 받습니 OneLogin 확장 메시지 후 대부분의 Collin 서비 다. 이는 OneLogin으로부터 받게 될 이메일을 보여 스에 액세스할 수 있는 OneLogin 포털이 표시됩 주는 예입니다. 니다. Frequents Personal Collin College: Everything Browse App Store Your OneLogin Login Code ked because the sender isn't in your Safe se 🝌 Ad Astra 🔅 canvas CougarWeb EVERFI example N noreply@on To: Vidhi Patel CougarWeb Ad Astra Canvas EVERFI FD233D If you didn't request a OneLogin security code, please contact your a KnowBe4 1 Office 365 freshservice C grammarly freshservice KnowBe4 Office 365 Grammarly 🕤 Reply 🥏 Forward

학생 기술 지원

(🕻 ) 972.377.1777 (연중무휴 이용 가능)

studenthelpdesk@collin.edu